Admin Crundskola Lärare Gymnasium Elev Förskola/fritids VH

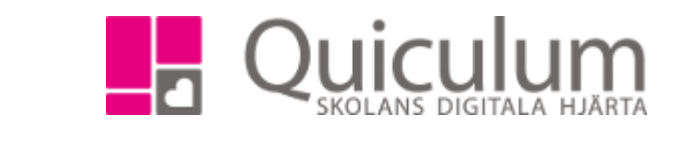

## Hantera lärare som slutar på skolan

Denna instruktion beskriver hur du som administratör hanterar användare och kopplingar för en lärare som ska sluta på skolan.

När en lärare slutar på skolan behöver du:

- a) koppla loss läraren från undervisningsgrupper, och
- b) inaktivera lärarens konto under "användare".

För att a) koppla loss lärare fån undervisningsgrupper så kan du göra detta på två sätt:

A1) Genom att enbart koppla loss läraren
A2) Använda lärarens tidigare kopplingar till att koppla till en ny lärare, och sedan koppla loss
lärare. **OBS!** Detta förutsätter att den nya läraren har ett aktivt användarkonto.

## A1) Koppla loss läraren från undervisningsgrupper

I detta exempel har läraren Lars slutat på vår skola och vi vill koppla bort honom från alla de undervisningsgrupper han haft koppling till.

- 1. Gå till **Tjänsteplanering** i vänstermenyn.
- 2. Välj Lars i dropplistan under rubriken "timplan".

Du får du upp endast de undervisningsgrupper som Lars är kopplad till.

3. Välj därefter Lars i urvalet längst upp till höger.

| Grupplanering    |                      |                                        |                              |            |                       |        |                 |            |         |            |           |
|------------------|----------------------|----------------------------------------|------------------------------|------------|-----------------------|--------|-----------------|------------|---------|------------|-----------|
| < 18/19 >        | 3/19 > Skolan 7-9 -  |                                        | ● Timmar ○ Minuter per vecka |            |                       | LaAn 👻 |                 |            |         |            |           |
| Arskurs 1        | Ämne/kurs <b>†</b> ↓ | Timplan Ji                             | Klass 🏌 📝                    | Helklass 🏌 | Grupp 🚹 🔲 Visa inakti | va     | Antal i grupp 1 | Anteckning | Anderss | on, Lars ( | LaAn) - 0 |
| Välj årskurser 🗸 | Välj kurser 🗸        | Andersson, Lars (LaAn) 👻 🔲 Ej tillsatt | 7A, 7B 👻                     | Alla       |                       |        |                 |            | 350     |            |           |
| Ak7              | Bild 7-9             | 0 <u>LaAn(0) KaCa(0)</u>               | 7A                           | Ja         | Bild 7A:1 面           |        |                 |            |         | 0          | Û         |
| Ak7              | Biologi 7-9          | 0 <u>LaAn(Q) KaCa(Q)</u>               | 7A                           | Ja         | Biologi 7A 🗇          |        |                 |            |         | 0          | Ê         |
| Ak7              | Fysik 7-9            | 0 <u>KaCa(0) LaAn(0)</u>               | 7A                           | Ja         | Fysik 7A              |        |                 |            |         | 0          | Ê         |
| Ak7              | Geografi 7-9         | 0 <u>LaAn(0)</u>                       | 7A                           | Ja         | Geografi 7A 🗎         |        |                 |            |         | 0          | Ê         |
| Ak7              | Historia 7-9         | 0 <u>LaAn(0)</u>                       | 7A                           | Ja         | Historia 7A 🖨         |        |                 |            |         | 0          | Ē         |
| Ak7              | Kemi 7-9             | 0 <u>LaAn(Q)</u>                       | 7A                           | Ja         | Kemi 7A 📾             |        |                 |            |         | 0          | Ē         |
| Ak7              | Biologi 7-9          | 0 <u>LaAn(0</u> )                      | 7B                           | Ja         | Biologi 7B 🗇          |        |                 |            |         | 0          | Ê         |
| Ak7              | Fysik 7-9            | 0 <u>LaAn(0)</u>                       | 7B                           | Ja         | Fysik 7B 创            |        |                 |            |         | 0          | Û         |
| Ak7              | Kemi 7-9             | 0 <u>LaAn(Q)</u>                       | 7B                           | Ja         | Kemi 7B 💼             |        |                 |            |         | 0          | Ê         |

Nu visas "soptunne"-ikoner efter de undervisningsgrupper Lars är kopplad till.

4. Klicka på dessa, en och en, för att koppla loss Lars.

Nu är Lars bortkopplad från samtliga undervisningsgrupper.

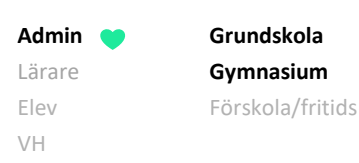

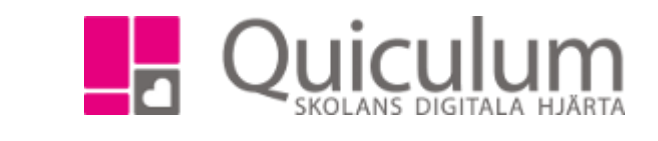

## A2) Koppla på ny lärare på tidigare lärares undervisningsgrupper

Denna instruktion beskriver hur du som administratör kopplar en annan lärare till tidigare lärares undervisningsgrupper. I detta exempel ska läraren Lars sluta på vår skola och ersättas av den nya läraren Karin som ska ta över Lars undervisningsgrupper.

Notera att detta exempel förutsätter att den nya läraren har ett tomt schema, då funktionen inte kontrollerar för schemakrockar!

- 1. Gå till **Tjänsteplanering** i vänstermenyn.
- 2. Välj den avgående läraren Lars i dropplistan under rubriken "timplan".

Du får du upp endast de undervisningsgrupper som Lars är kopplad till.

- 3. Välj den nya läraren Karin i dropplistan längst upp till höger.
- 4. För att koppla Karin till Lars tidigare undervisningsgrupper, klicka på "+" efter varje grupp.

| Grupplanering          |                      |                                        |           |            |                       |        |                 |            |             |          |          |
|------------------------|----------------------|----------------------------------------|-----------|------------|-----------------------|--------|-----------------|------------|-------------|----------|----------|
| < 18/19 > Skolan 7-9 - |                      |                                        | ◉ Timmar  |            |                       | KaCa 👻 |                 |            |             |          |          |
| Arskurs 1              | Ämne/kurs <b>†</b> ↓ | Timplan 🛓                              | Klass 🏌 📝 | Helklass † | Grupp 🚺 🔲 Visa inakti | va     | Antal i grupp 1 | Anteckning | Carlsson, I | Karin (K | aCa) - 0 |
| Välj årskurser 🗸       | Välj kurser 🗸        | Andersson, Lars (LaAn) 👻 🔲 Ej tillsatt | 7A, 7B 🗸  | Alla       |                       |        |                 |            | 200         |          |          |
| Åk7                    | Bild 7-9             | 0 <u>LaAn(Q) KaCa(Q)</u>               | 7A        | Ja         | Bild 7A:1 🗎           |        |                 |            |             | D        | Û        |
| Ak7                    | Biologi 7-9          | 0 <u>LaAn(Q) KaCa(Q)</u>               | 7A        | Ja         | Biologi 7A 🛍          |        |                 |            |             | D        | Ŵ        |
| Ak7                    | Fysik 7-9            | 0 <u>KaCa(0)</u> <u>LaAn(0)</u>        | 7A        | Ja         | Fysik 7A 甸            |        |                 |            |             | C        | Û        |
| 🗌 Åk7                  | Geografi 7-9         | 0 <u>LaAn(0)</u>                       | 7A        | Ja         | Geografi 7A 💼         |        |                 |            |             | +        |          |
| 🗌 Åk7                  | Historia 7-9         | 0 <u>LaAn(0)</u>                       | 7A        | Ja         | Historia 7A 💼         |        |                 |            |             | +        |          |
| 🗌 Åk7                  | Kemi 7-9             | 0 <u>LaAn(Q)</u>                       | 7A        | Ja         | Kemi 7A 📋             |        |                 |            |             | +        |          |
| 🗌 Åk7                  | Biologi 7-9          | 0 <u>LaAn(0)</u>                       | 7B        | Ja         | Biologi 7B 🖮          |        |                 |            |             | +        |          |
| 🗌 Åk7                  | Fysik 7-9            | 0 <u>LaAn(0)</u>                       | 7B        | Ja         | Fysik 7B 💼            |        |                 |            |             | +        |          |
| 🗌 Åk7                  | Kemi 7-9             | 0 <u>LaAn(0)</u>                       | 7B        | Ja         | Kemi 7B 📋             |        |                 |            |             | +        |          |

## Nu är Karin kopplad till undervisningsgrupperna.

5. Nu måste du koppla loss den avgående lärare Lars från undervisningsgrupperna. Följ instruktionen 1a ovan.

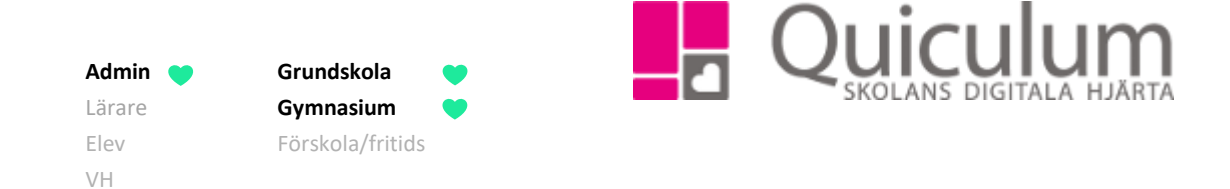

b) Inaktivera avgående lärares användarkonto

Denna instruktion beskriver hur du inaktivera avgående lärares konto, efter att denna kopplats ifrån samtliga undervisningsgrupper.

- 1. Gå till Verktyg.
- 2. Klicka på **Användare** i vänstermenyn.
- 3. Sök upp den aktuella läraren (i vårt exempel Lars) i rullistan.
- 4. Bocka ur rutan "Aktiv" i vyn "Redigera användare"
- 5. Klicka därefter på fliken "Inställningar för Lärare".
- 6. Bocka ur rutan "Aktiv" även i den vyn.
- 7. Klicka på spara.

Nu är Lars användare, likväl som hans lärarroll, inaktiverade i Quiculum.

| A Redigera användare     |                                 |  |            |                                 |                   |                                | ~ |  |  |
|--------------------------|---------------------------------|--|------------|---------------------------------|-------------------|--------------------------------|---|--|--|
| Aktiv                    |                                 |  |            |                                 |                   |                                |   |  |  |
| Användarnamn             | LaAn                            |  | Personnr   | 19701111-0101                   | Förnamn           | Lars                           |   |  |  |
|                          |                                 |  | Efternamn  | Andersson                       | Adress 1          | Adress 1                       |   |  |  |
| Adress 2                 | Adress 2                        |  | Postnummer | Postnummer                      | Postadress        | Postadress                     |   |  |  |
| E-post                   | Lars@testskola.se               |  | Tel (hem)  | 018-430 09 00                   | Mobil             | 018-430 09 00                  |   |  |  |
| Kommun                   | Ingen kommun registrerad        |  |            | Gmail för inloggning med google | Microsoft-id      | E-mail för inloggning med O365 |   |  |  |
| Info                     |                                 |  |            |                                 |                   |                                |   |  |  |
|                          |                                 |  |            |                                 |                   |                                |   |  |  |
| Spara                    |                                 |  |            |                                 |                   |                                |   |  |  |
| Ändra lösenord Skick     | a välkomstmeddelande Byt kommun |  |            |                                 |                   |                                |   |  |  |
|                          |                                 |  |            |                                 |                   |                                |   |  |  |
| Inställningar för Lärare |                                 |  |            |                                 |                   |                                | ~ |  |  |
| ✓ Aktiv                  |                                 |  | Tjänst     | +                               | + Ämnesbehörighet |                                |   |  |  |
| Alias                    | LaAn                            |  |            |                                 | Bild              |                                | × |  |  |
| Timmar tjänsteplanering  | 0                               |  |            |                                 |                   |                                |   |  |  |
| Ta bort roll Spara       |                                 |  |            |                                 |                   |                                |   |  |  |

**Notera att** om en användare har flera roller i systemet (t ex lärare och vårdnadshavare) så behöver dessa inaktiveras per roll.

Alla exempelnamn i Quiculum är fiktiva.